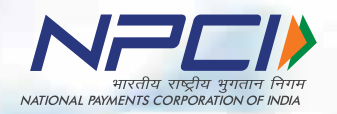

# GUIDELINE

## UPI AUTOPAY Feature

Introducing UPI AUTOPAY, a new feature in the UPI platform, where one can create a mandate for recurring payments as per one's convenience. It is available on all UPI powered apps. The Logo & Colour

The logo is derived from the UPI and NPCI brand elements. The word 'AUTOPAY' will come under the UPI logo written in 'Helvetica' font stretching from start of word 'U' of United to the word of 'E' of Interface.

Colour: The colour of AUTOPAY will be grey as shown here.

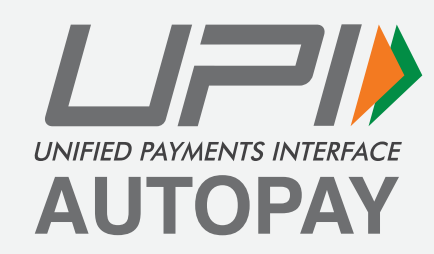

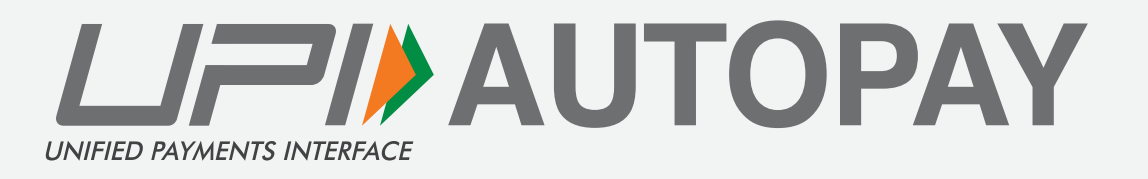

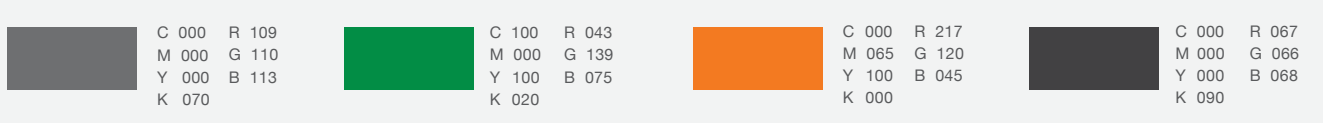

#### The Logo Size

Usage of UPI AUTOPAY in all the partners app, website and communication materials must adhere to the specification provided here and not be tempered with. Sizes given here are for representation purpose but while resizing or using the logo utmost care should be taken to maintain the visibility of the logo.

Digital: In case of the digital communication, the size of the logo should not be less than 40 pixels in width and its corresponding height.

Print: In case of print communication, the size of the logo should be minimum 15% of the width of the layout or 30mm (whichever is higher).

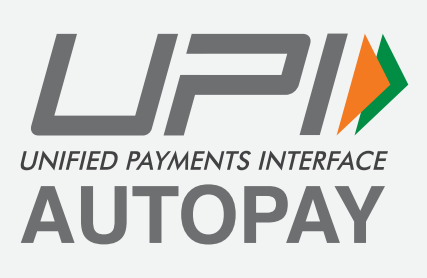

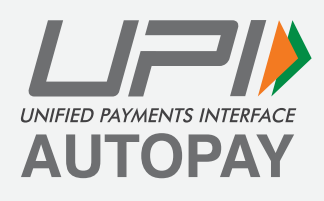

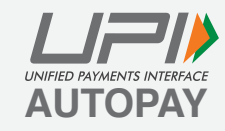

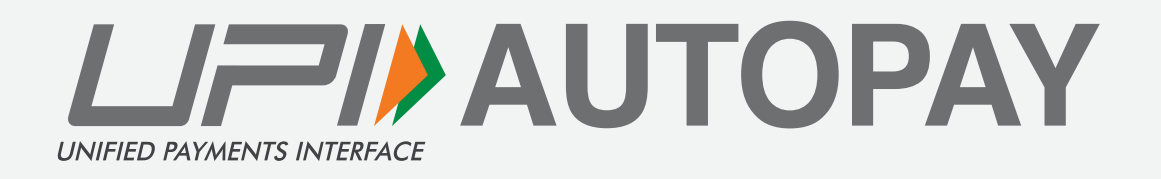

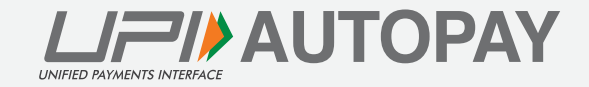

#### Fonts

The official typeface for AUTOPAY is Helvetica Bold. The Futura font is designed for easy reading and offers a clean and sharp typeface.

#### Helvetica - Regular

A B C D E F G H I J K L M N O P Q R S T U V W X Y Z a b c d e f g h i j k l m n o p q r s t u v w x y z 1 2 3 4 5 6 7 8 9 0

#### Helvetica - Oblique

A B C D E F G H I J K L M N O P Q R S T U V W X Y Z a b c d e f g h i j k l m n o p q r s t u v w x y z 1 2 3 4 5 6 7 8 9 0

#### Helvetica - Bold

A B C D E F G H I J K L M N O P Q R S T U V W X Y Z a b c d e f g h i j k l m n o p q r s t u v w x y z 1 2 3 4 5 6 7 8 9 0

#### Helvetica - Bold Oblique

#### A B C D E F G H I J K L M N O P Q R S T U V W X Y Z a b c d e f g h i j k l m n o p q r s t u v w x y z 1 2 3 4 5 6 7 8 9 0

#### Helvetica - Light

A B C D E F G H I J K L M N O P Q R S T U V W X Y Z a b c d e f g h i j k l m n o p q r s t u v w x y z 1 2 3 4 5 6 7 8 9 0

#### Helvetica - Light Oblique

A B C D E F G H I J K L M N O P Q R S T U V W X Y Z a b c d e f g h i j k l m n o p q r s t u v w x y z 1 2 3 4 5 6 7 8 9 0

### Improper Usage

The unit needs to be properly used as stated in the previous slides. Usage of any other mnemonic, icon, visual or graphic element even for representational purposes are strictly prohibited. Here are some representation examples of how not to use the unit.

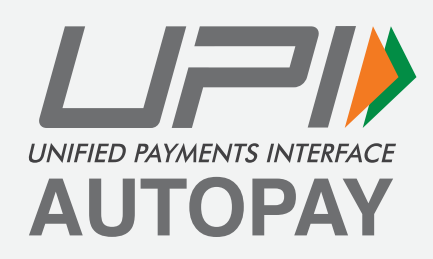

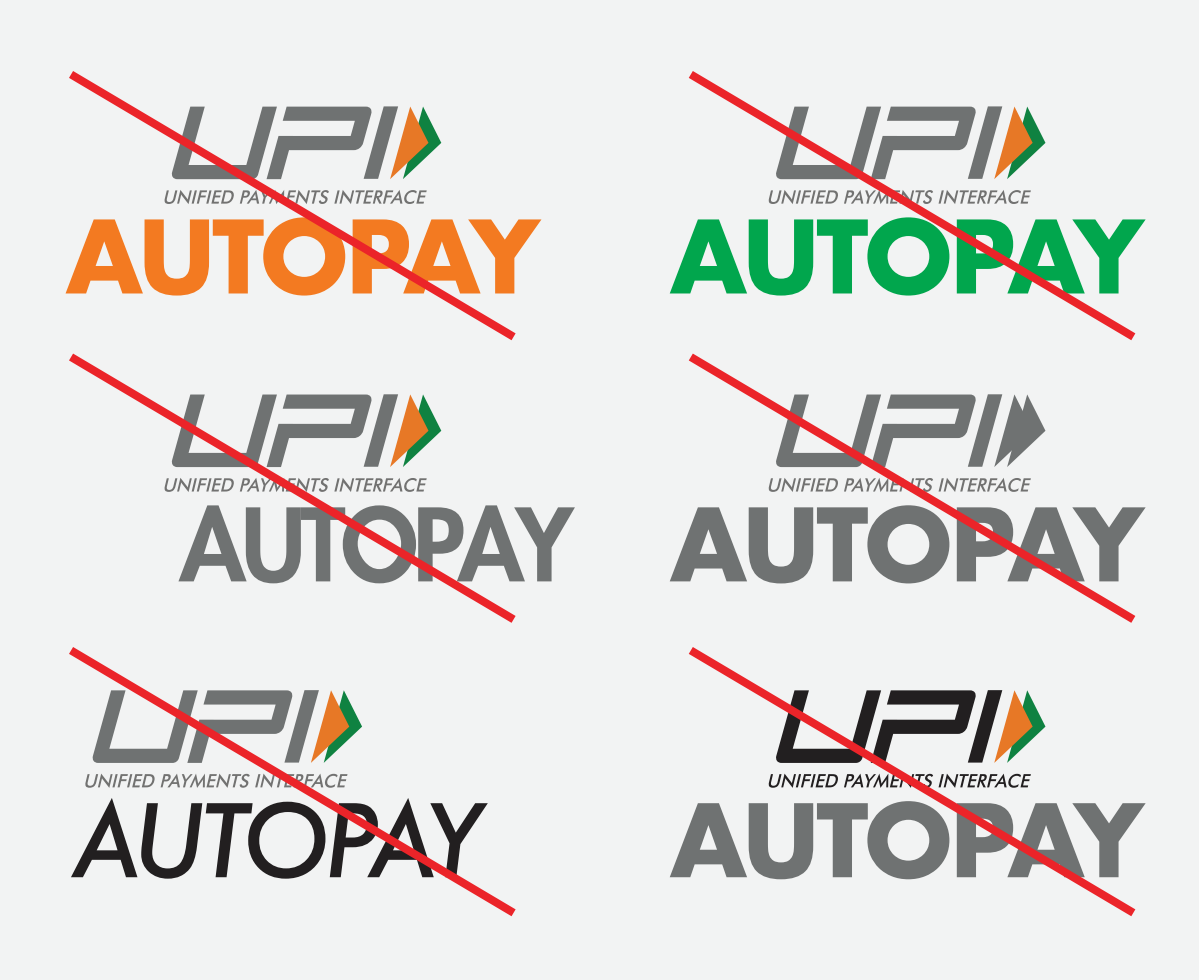

### **UPI AUTOPAY Registration – Collect Flow**

Guidelines for positioning of UPI/BHIM logo as payment mode at merchant location (offline and online) Refer - UPI Circular no. NPCI /UPI/OC No. 35 /2017-18 dated October 11, 2017

Initiating recurring payment request on merchant's interface by selecting 'Setup UPI AUTOPAY payment' option under UPI payment mode.

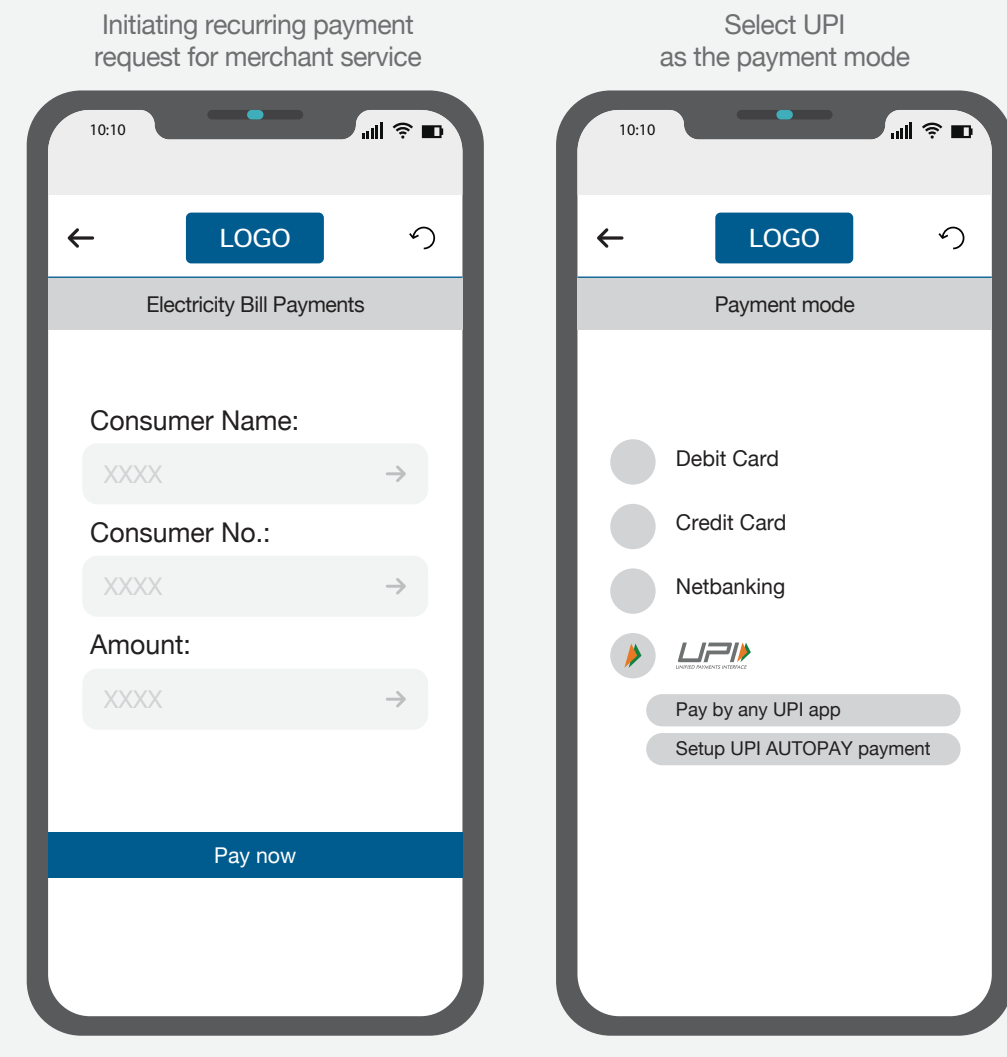

The 'Pay by any UPI app' to be displayed prominently under the UPI section.

Any deep/direct integration (e.g. preferred UPI app), if any, shall only be permitted to appear after the 'Pay by any UPI app' option

|          | Select UPI<br>as the payment mode | Э       |
|----------|-----------------------------------|---------|
| 10:10    |                                   | #  \$ ∎ |
| ←        | LOGO                              | ら       |
|          | Payment mode                      |         |
|          |                                   |         |
|          |                                   |         |
| P        | ay by any UPI app                 |         |
| א'<br>עי | (' UPI app                        |         |
| 'Z       | Z' UPI app                        |         |
| S        | etup UPI AUTOPAY payment          |         |
| P        | referred UPI App                  |         |
| IN       | Y' UPI app                        |         |
|          |                                   |         |
|          |                                   |         |
|          |                                   |         |
|          |                                   |         |
|          |                                   |         |

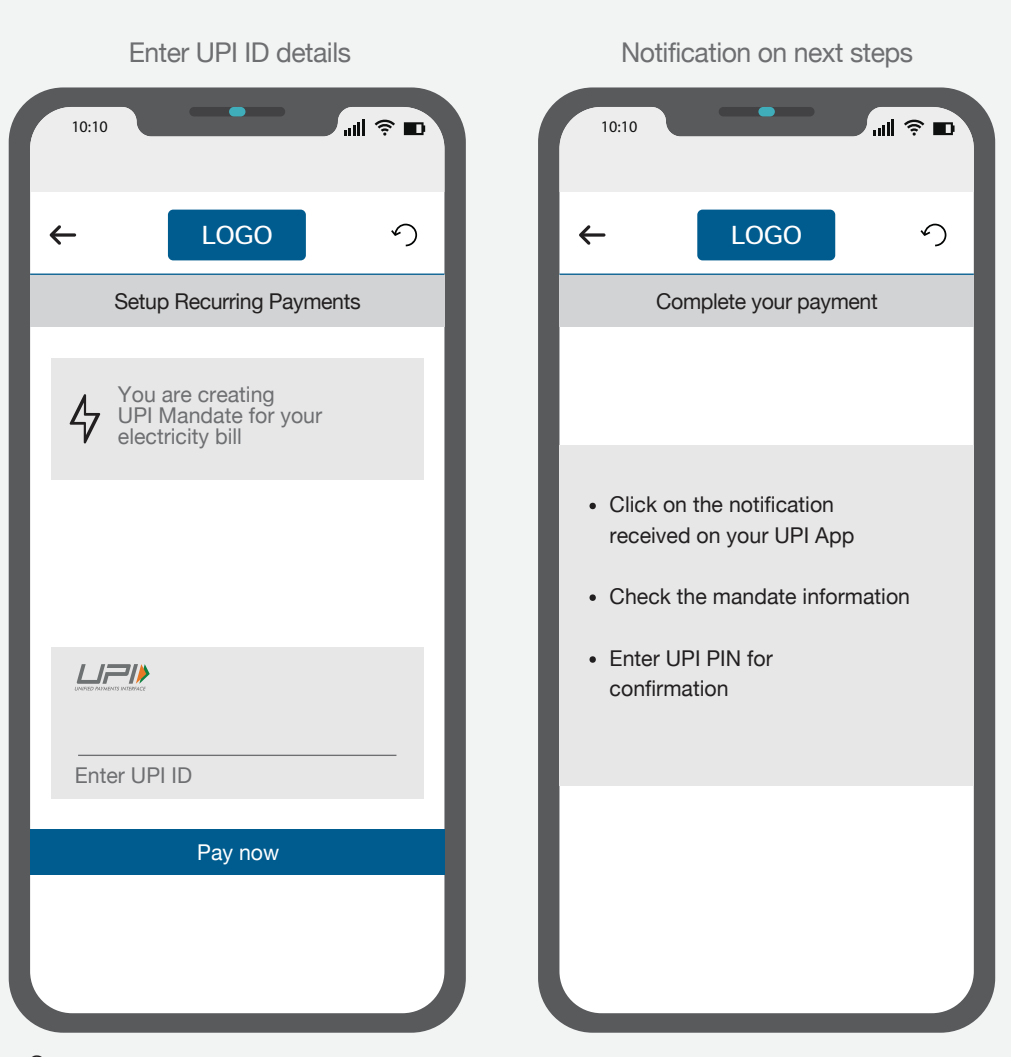

UPI AUTOPAY unit usage in Mobile App. There should always be UPI AUTOPAY logo on the AUTOPAY mandate request to show the difference from other request.

| Accepting the AUTO                                                                                | PAY request                                                               | Validating the details                                                                                                    |
|---------------------------------------------------------------------------------------------------|---------------------------------------------------------------------------|----------------------------------------------------------------------------------------------------|
| 10:10                                                                                             | all ŝ 🖿                                                                   | 10:10 ull 穼                                                                                                    |
| ← LOGO                                                                                            | 5                                                                         |                                                                                                    |
| Pending                                                                                           | Active                                                                    | Request From<br>ABC SHARMA                                                                                                    |
| Today   Sunday                                                                                    |                                                                           | REMARKS:<br>UPI Mandate                                                                                                    |
| Request From ABC SHARMA                                                                           | AUTOPAY<br>₹ XXXX                                                         | MANDATE VALIDITY:<br>From TO<br>11/11/2020 11/11/2020                                                                                                    |
| MERC12345678<br>Received on<br>20/08/2020   02:00 pm<br>Please note: Requested amount gets debite | Daily<br>Accept Before<br>21/08/2020   00:00 pm<br>d from your account on | FREQUENCY:<br>Select frequency                                                                                                    |
| recurrence basis as per the request.                                                              | Proceed                                                                   | Amount per cycle<br>XXXXX                                                                                                    |
| Request From                                                                                      |                                                                           | Debit account*                                                                                                    |
| MERCE 2016 2                                                                                      | ₹ XXXX                                                                    |                                                                                                    |
| Received on<br>20/08/2020   02:00 pm                                                              | Accept Before<br>21/08/2020   00:00 pm                                    | The amount will be debited from your account multiple times based<br>on mentioned frequency during the validity period of the mandate.<br>You can also pause or revoke the mandate anytime |
| Please note: Requested amount gets debited recurrence basis as per the request.                   | d from your account on                                                    | You will be guided to UPI pin page to authorize the creation of<br>standing instructions.                                                                                                  |
|                                                                                                   | Proceed                                                                   | ✓ * I have read and confirmed the above mandate deta                                                                                                    |
|                                                                                                   |                                                                           | Decline Approve                                                                                                    |
|                                                                                                   |                                                                           |                                                                                                    |

30 PX

UPI AUTOPAY unit usage in Mobile App.

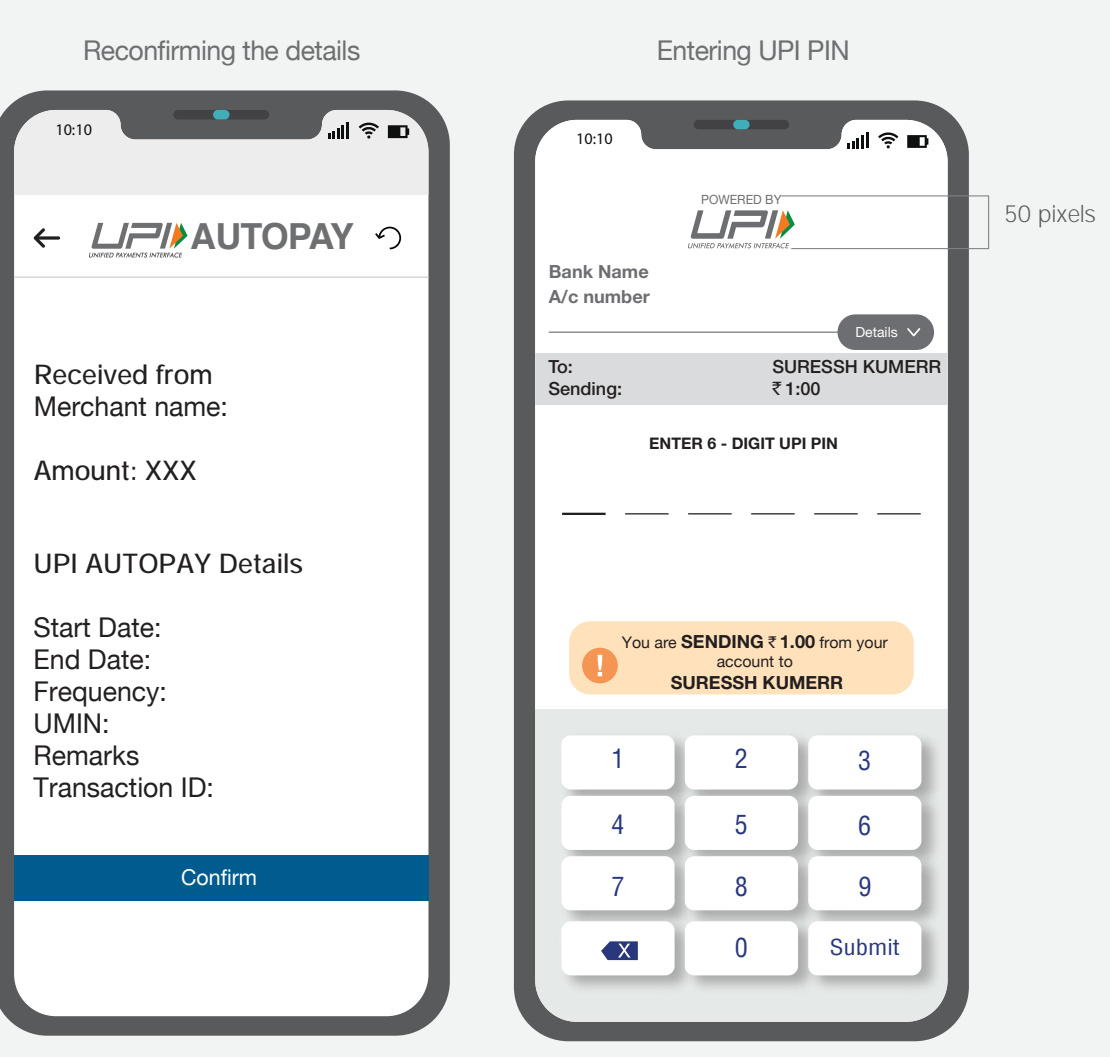

UPI AUTOPAY unit usage in Mobile App.

#### AUTOPAY Creation Notification ...l 🔶 🗈 10:10 30 PX has been created sucessfully You can see details of this Autopay in Active mandate Merchant: <u>XXXX</u> UPI ID XXXX Reference ID: XXX Period: XXXX Amount: XXXX\_

#### **UPI AUTOPAY Registration – Mandate QR Scan Flow**

Guidelines for positioning of UPI/BHIM logo as payment mode at merchant location (offline and online) Refer - UPI Circular no. NPCI /UPI/OC No. 35 /2017-18 dated October 11, 2017

Initiating recurring payment request on merchant's interface

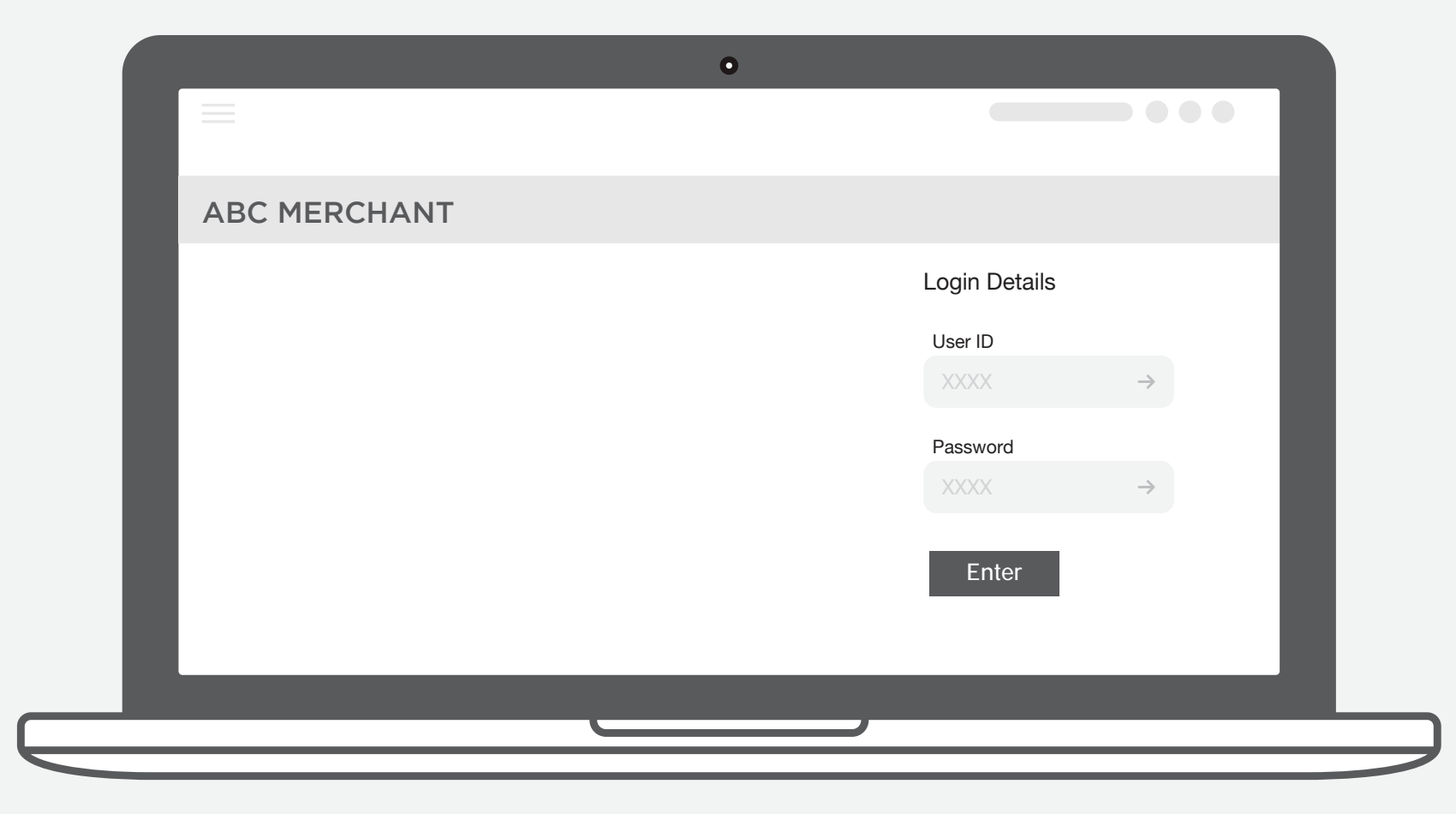

Initiating recurring payment request on merchant's interface

|                                  |        |        |          | _ |
|----------------------------------|--------|--------|----------|---|
| ABC MERCHANI                     |        |        |          | _ |
|                                  |        |        |          |   |
| Choose the plan as per your need |        |        |          |   |
|                                  | Plan 1 | Plan 2 | Plan 3   |   |
|                                  |        |        |          |   |
| Detail 1 _                       | XXX    | XXX    | XXX      |   |
| Detail 2 _                       | ХХХ    | XXX    | XXX      |   |
| Detail 3                         | XXX    | XXX    | XXX      |   |
| _                                |        |        |          |   |
|                                  |        |        | Continue |   |
|                                  |        |        |          |   |
|                                  |        |        |          |   |

Initiating recurring payment request on merchant's interface by selecting 'Setup UPI AUTOPAY payment' option under UPI payment mode.

| ABC MERCHANT                                                                                               |                                                      |
|----------------------------------------------------------------------------------------------------|------------------------------------------------------|
| Payment Mode   Select the payment mode to activate the selected plan   Debit Card Credit Card   Netbanking | C<br>Pay by any UPI app<br>Setup UPI AUTOPAY payment |
|                                                                                                    |                                                      |

The 'Pay by any UPI app' to be displayed prominently under the UPI section.

Any deep/direct integration (e.g. preferred UPI app), if any, shall only be permitted to appear after the 'Pay by any UPI app' option

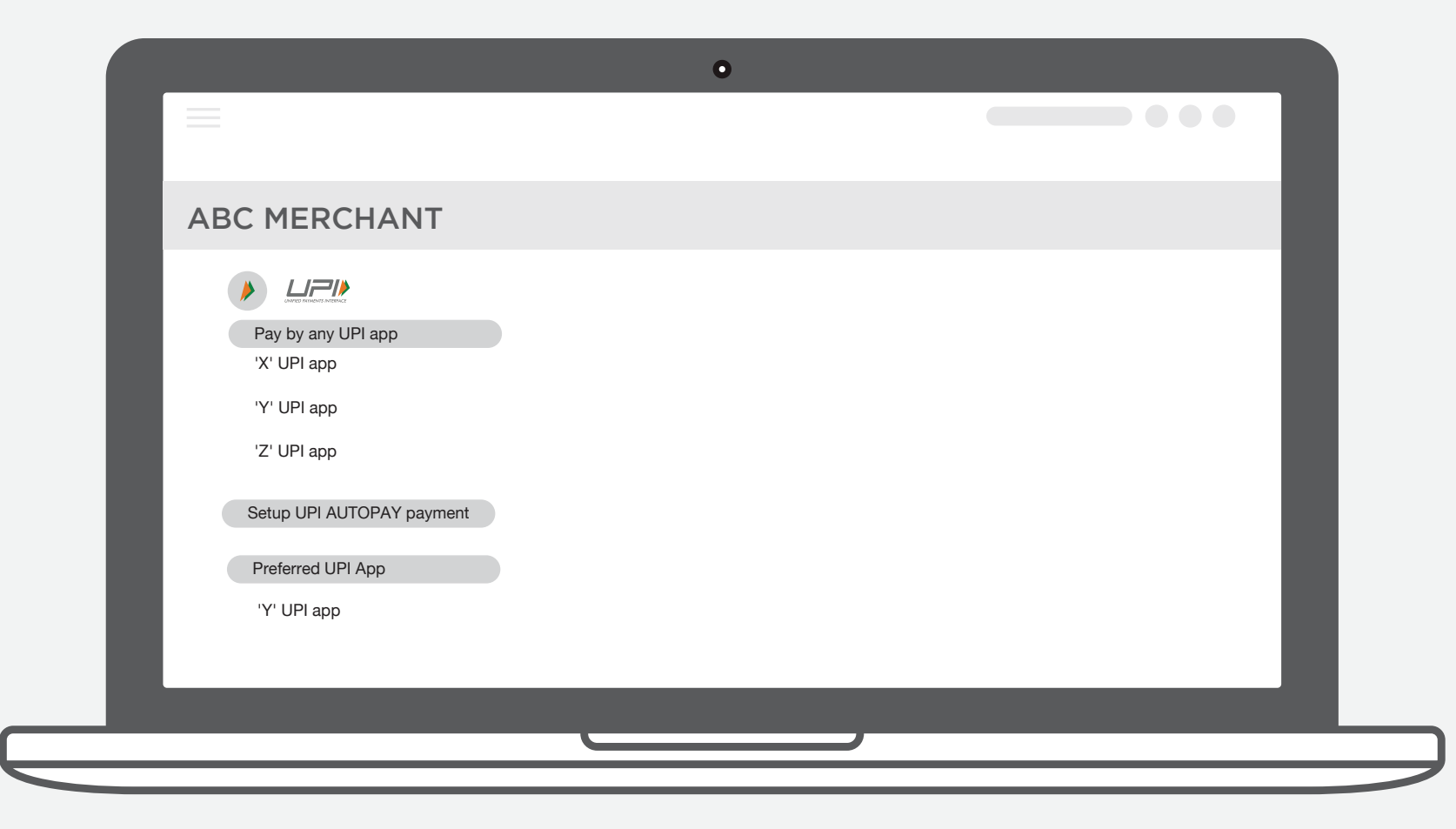

Initiating recurring payment request on merchant's interface

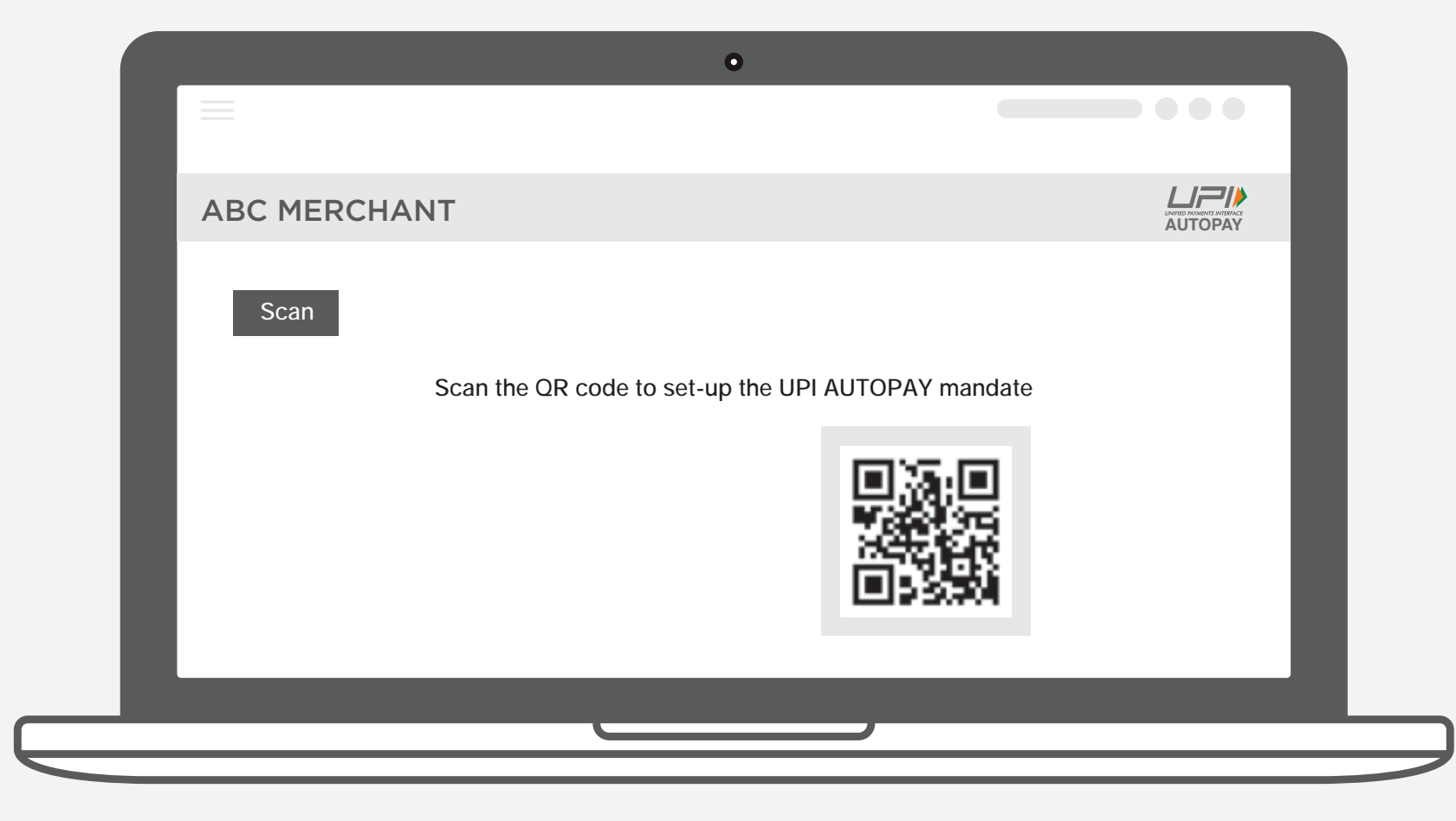

UPI AUTOPAY unit usage in Mobile App.

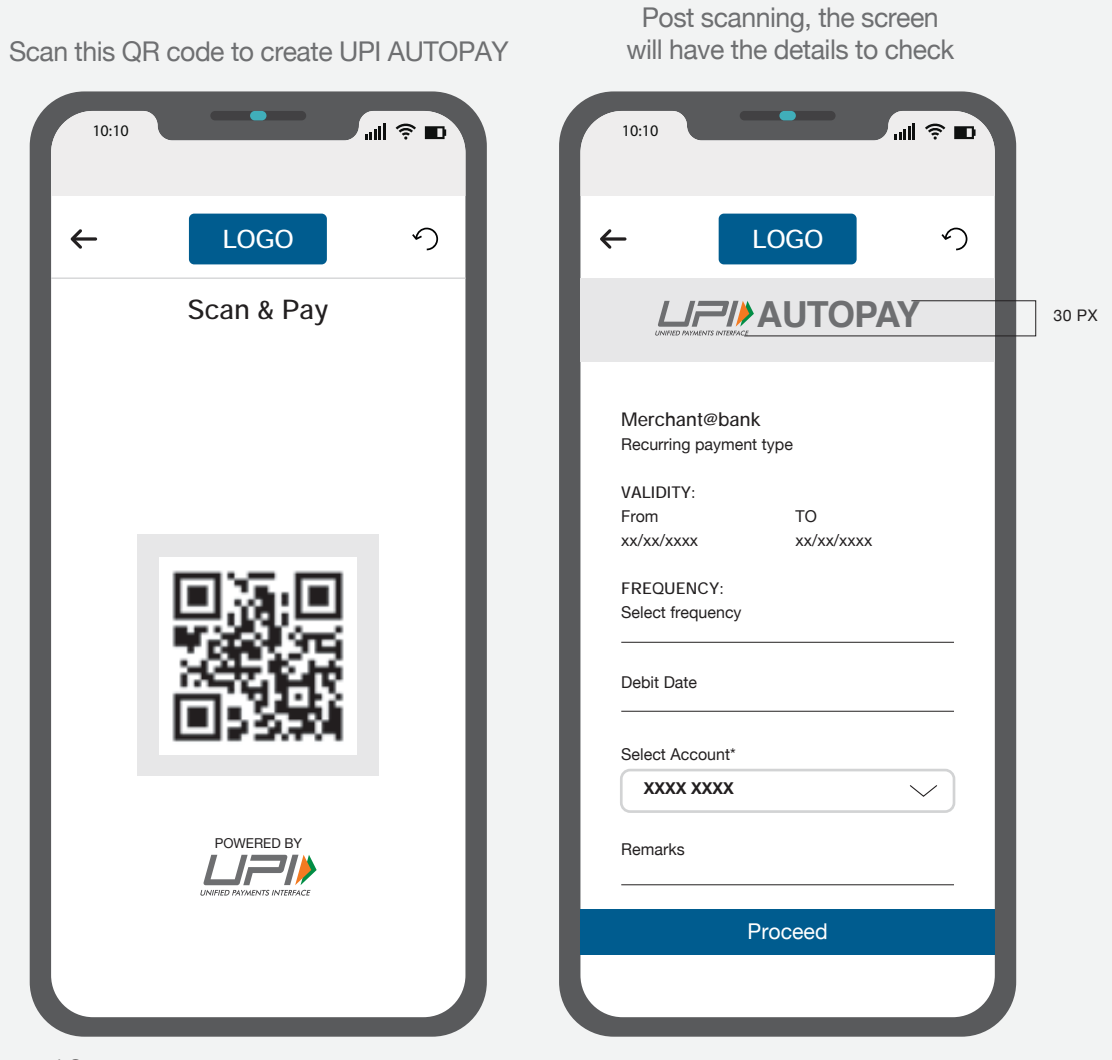

UPI AUTOPAY unit usage in Mobile App.

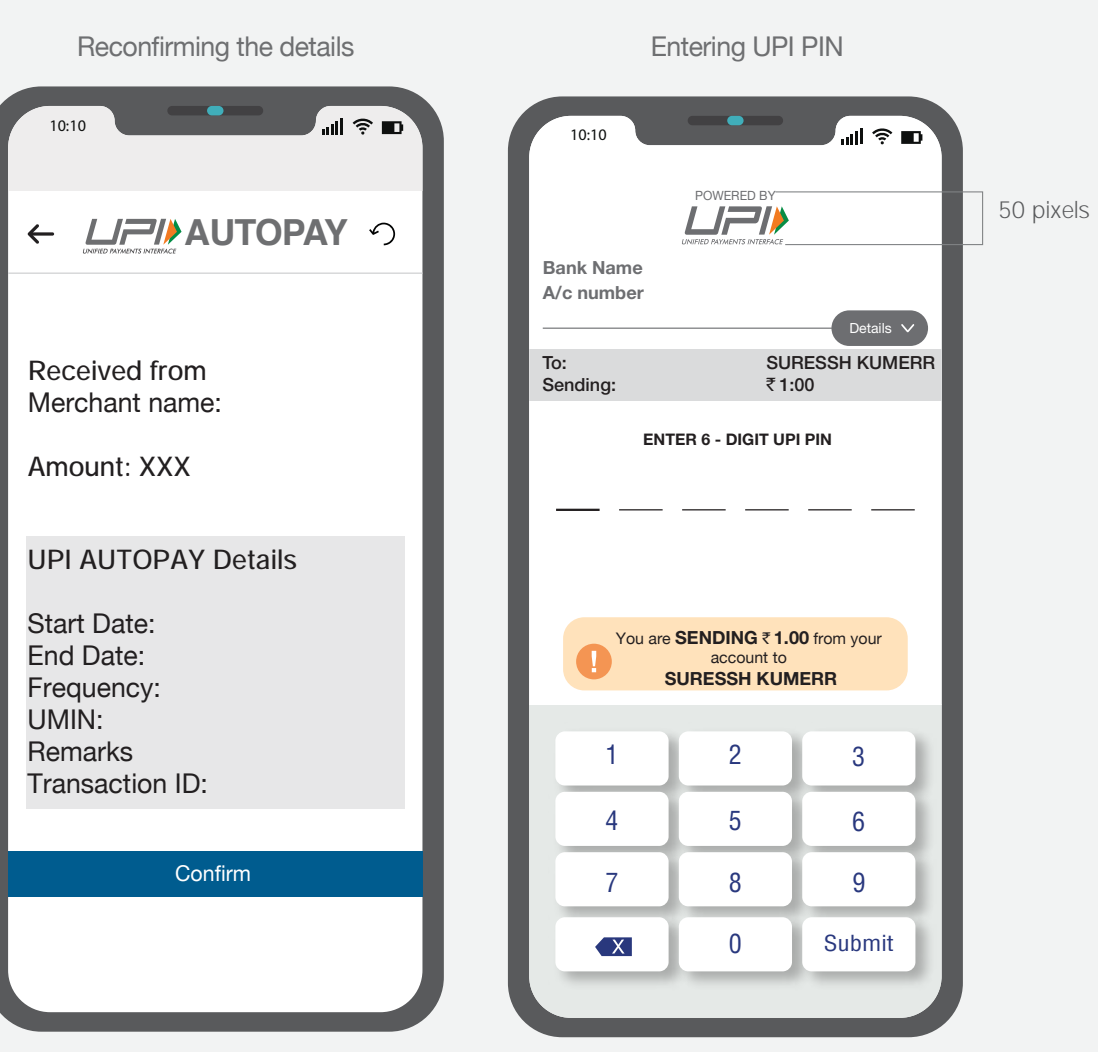

UPI AUTOPAY unit usage in Mobile App.

#### AUTOPAY Creation Notification ...l 🔶 🗈 10:10 30 PX has been created sucessfully You can see details of this Autopay in Active mandate Merchant: <u>XXXX</u> UPI ID XXXX Reference ID: XXX Period: XXXX Amount: XXXX

#### **UPI AUTOPAY Registration – Intent Flow**

Initiating recurring payment request on merchant's interface by selecting 'Setup UPI AUTOPAY payment' option under UPI payment mode.

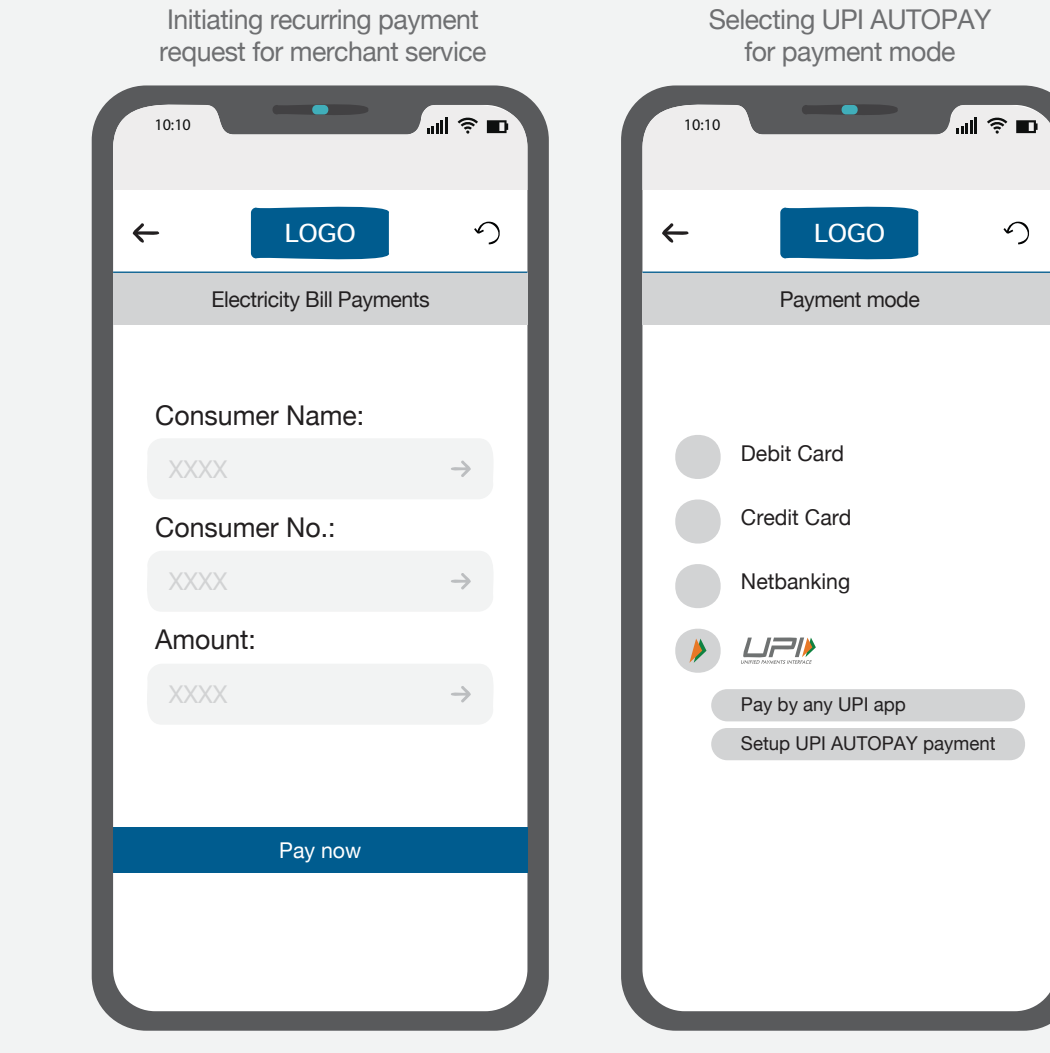

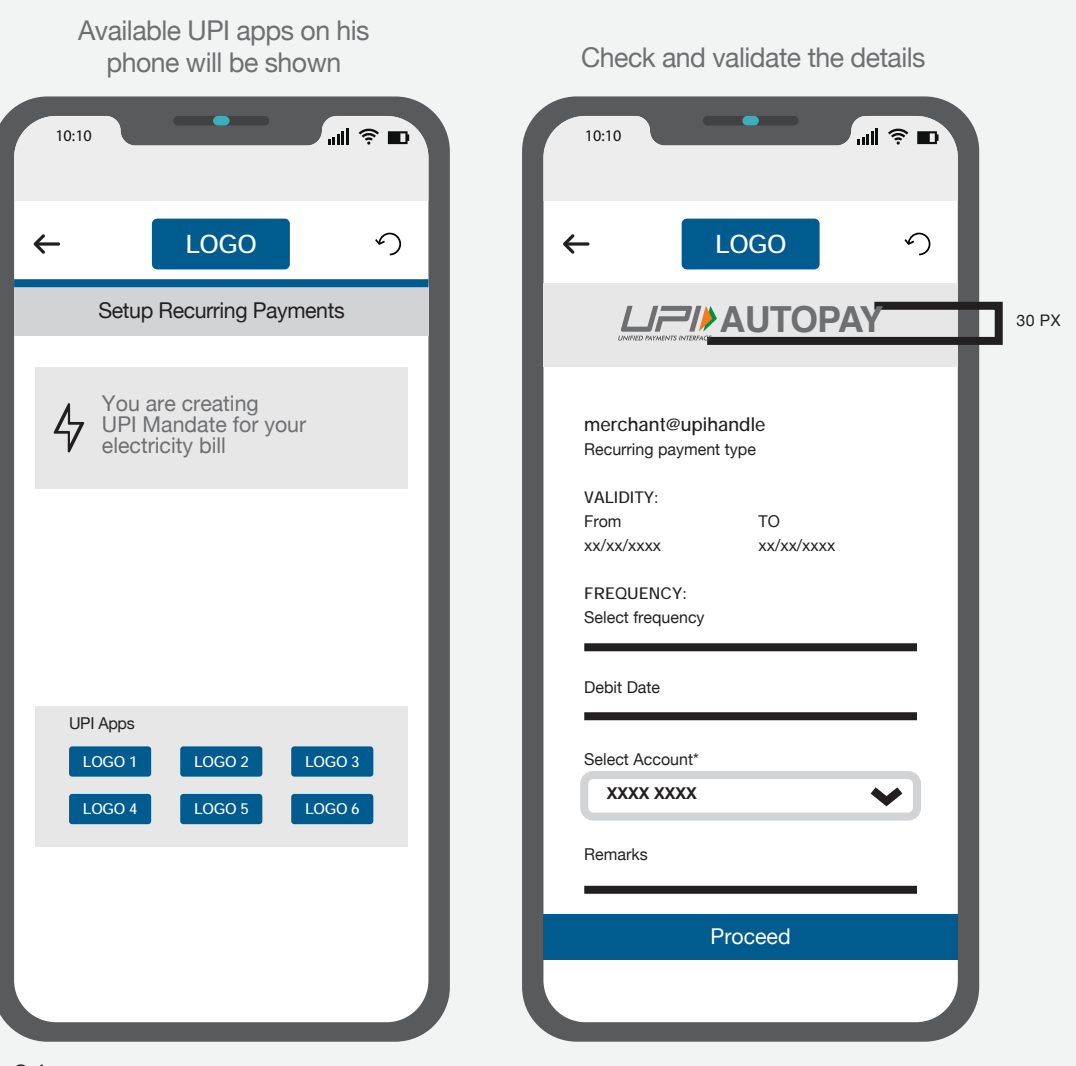

UPI AUTOPAY unit usage in Mobile App.

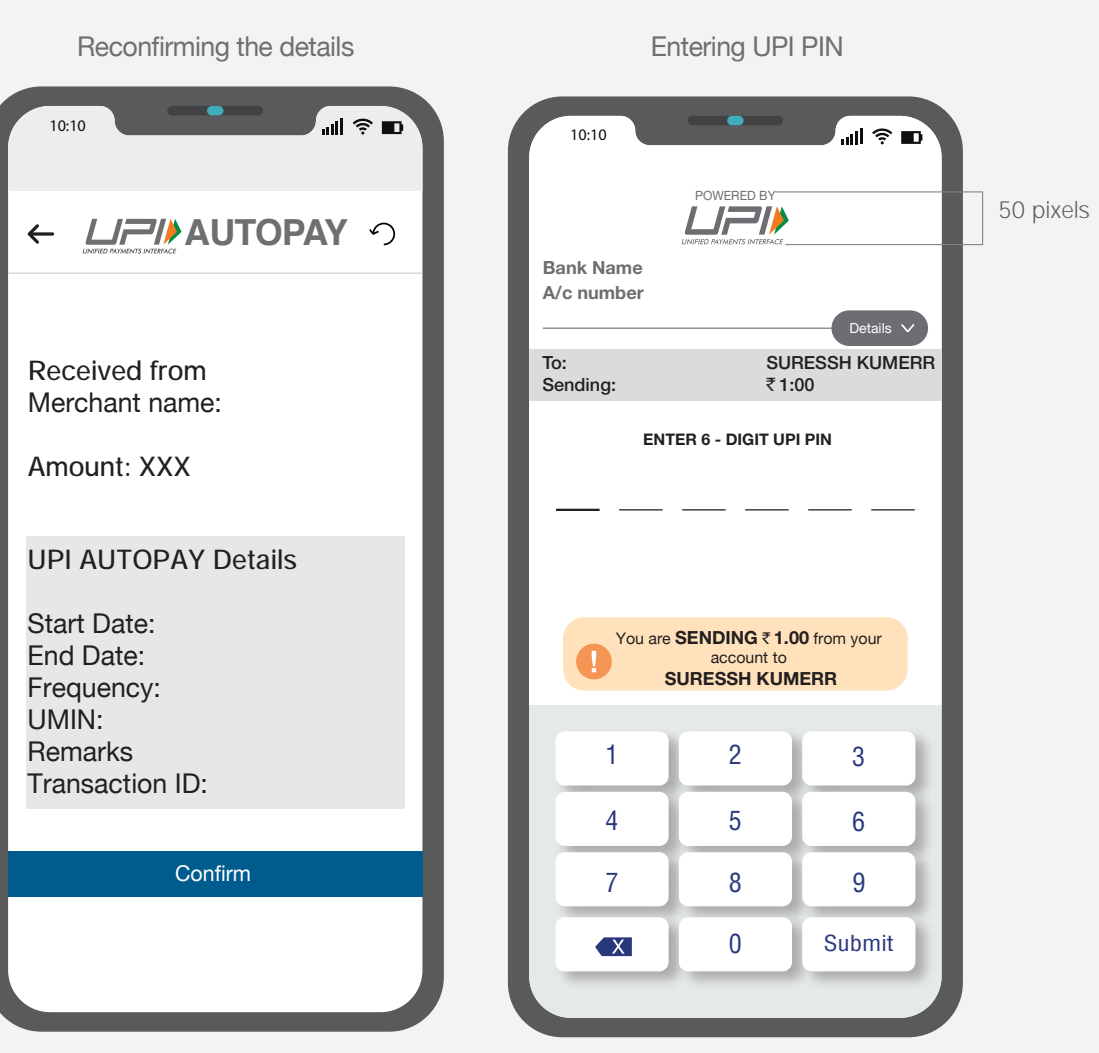

UPI AUTOPAY unit usage in Mobile App.

#### AUTOPAY Creation Notification ...l 🔶 🗈 10:10 30 PX has been created sucessfully You can see details of this Autopay in Active mandate Merchant: <u>XXXX</u> UPI ID XXXX Reference ID: XXX Period: XXXX Amount: XXXX\_

## **COMMUNCATION GUIDELINES:**

BANKS | PARTNERS | MERCHANTS (UPI AUTOPAY)

#### **Print Ad**

A Partner/Merchant must use the UPI AUTOPAY logo in all communication pertaining to the AUTOPAY feature. Logo to be used is the horizontal one as shown here. the size of UPI AUTOPAY logo should be equal to the Partner/ Merchant logo, matched by height.

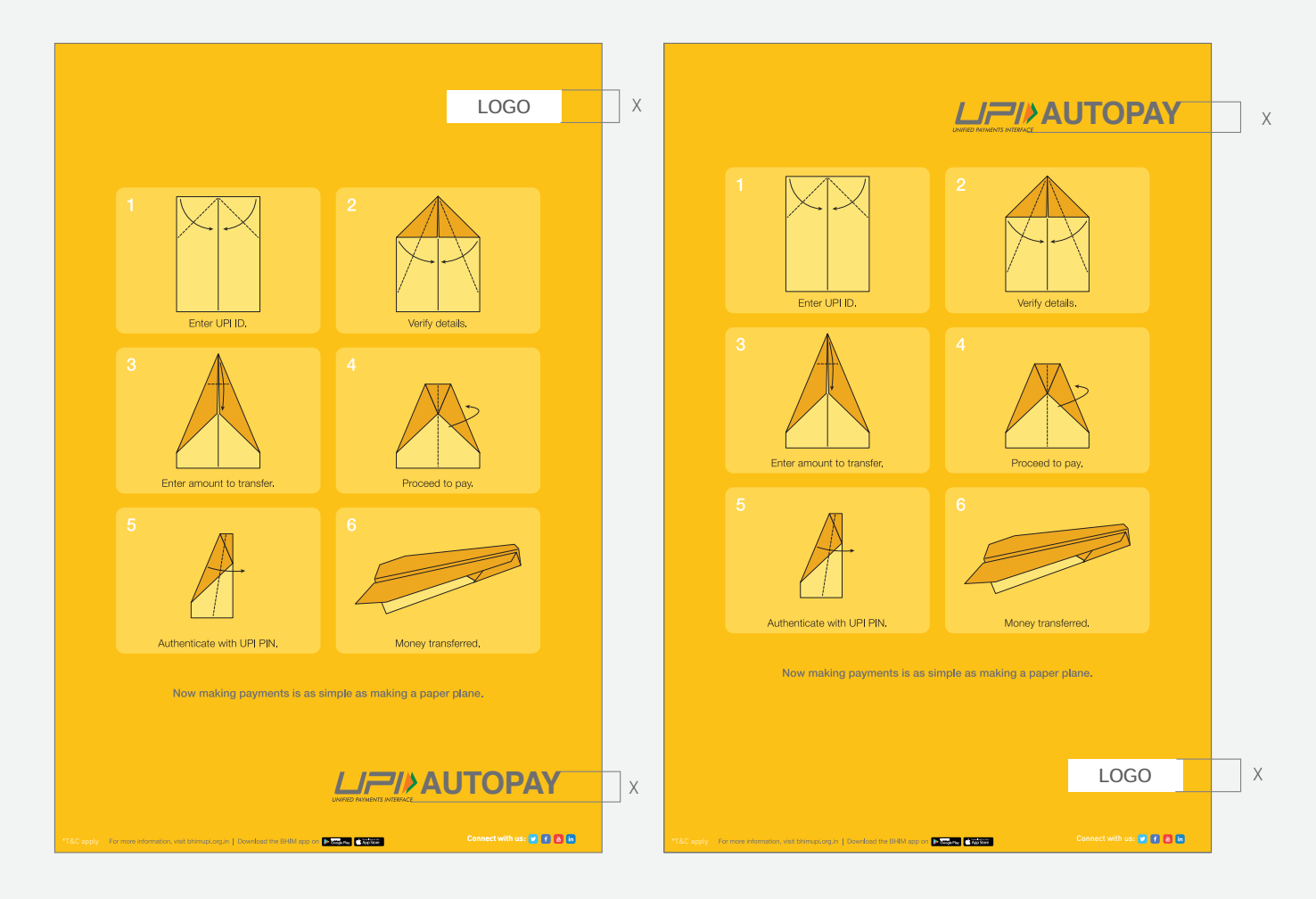

The UPI AUTOPAY and Fast-Forward mnemonics are the copyrighted and trademarked properties of NPCI. No part of the mnemonics or artwork may be reproduced by any means or in any form whatsoever without written permission.

#### Poster

A Partner/Merchant must use the UPI AUTOPAY logo in all communication pertaining to the AUTOPAY feature. Logo to be used is the horizontal one as shown here. the size of UPI AUTOPAY logo should be equal to the Partner/ Merchant logo, matched by height.

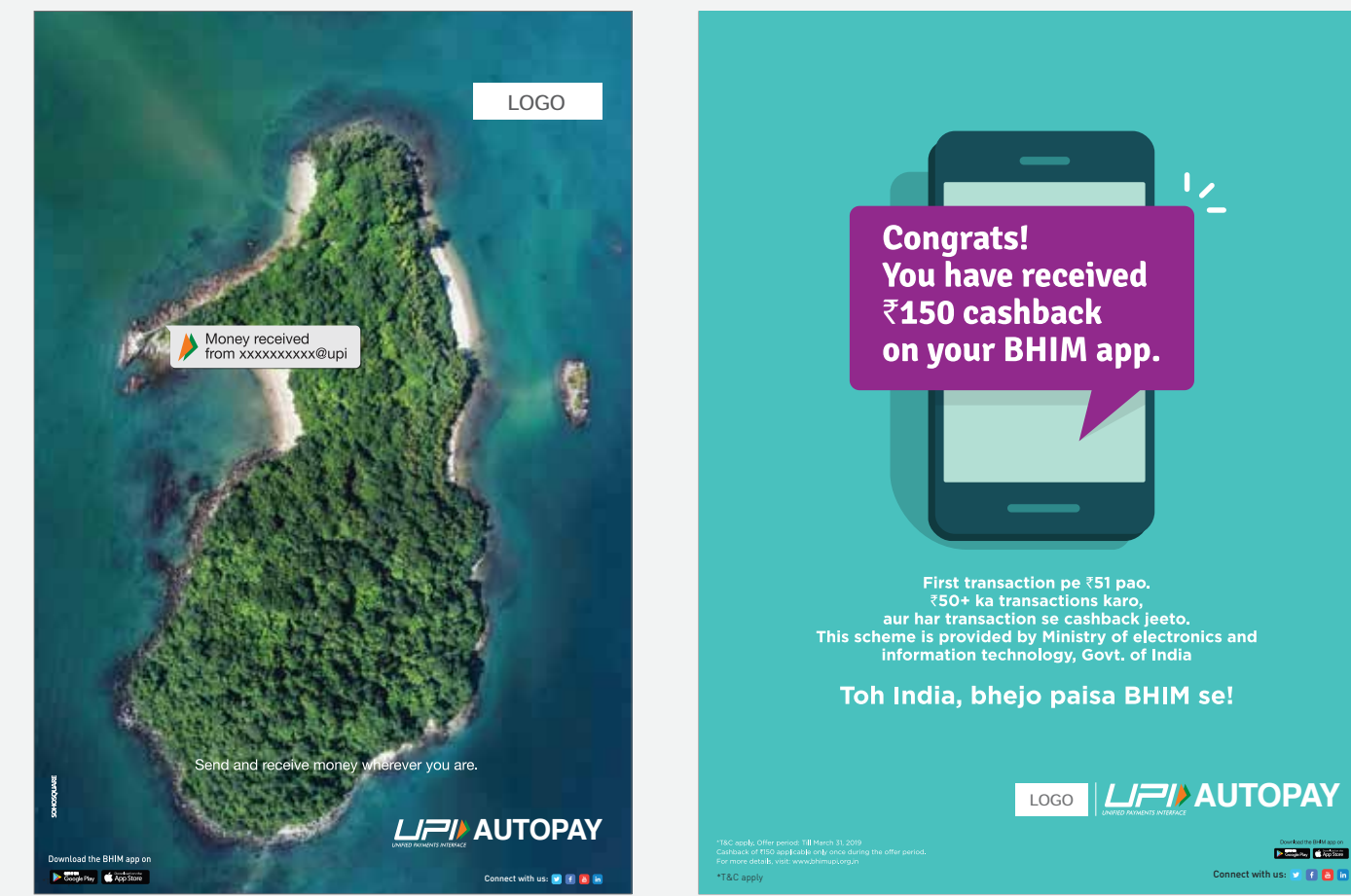

17 inch

Design Play

The UPI AUTOPAY and Fast-Forward mnemonics are the copyrighted and trademarked properties of NPCI. No part of the mnemonics or artwork may be reproduced by any means or in any form whatsoever without written permission.

#### **Online Banners**

A Banking Partner must use UPI AUTOPAY logo in all it's communication and the size of the UPI logo unit must be same as the size of the Brand logo unit, matched by height only.

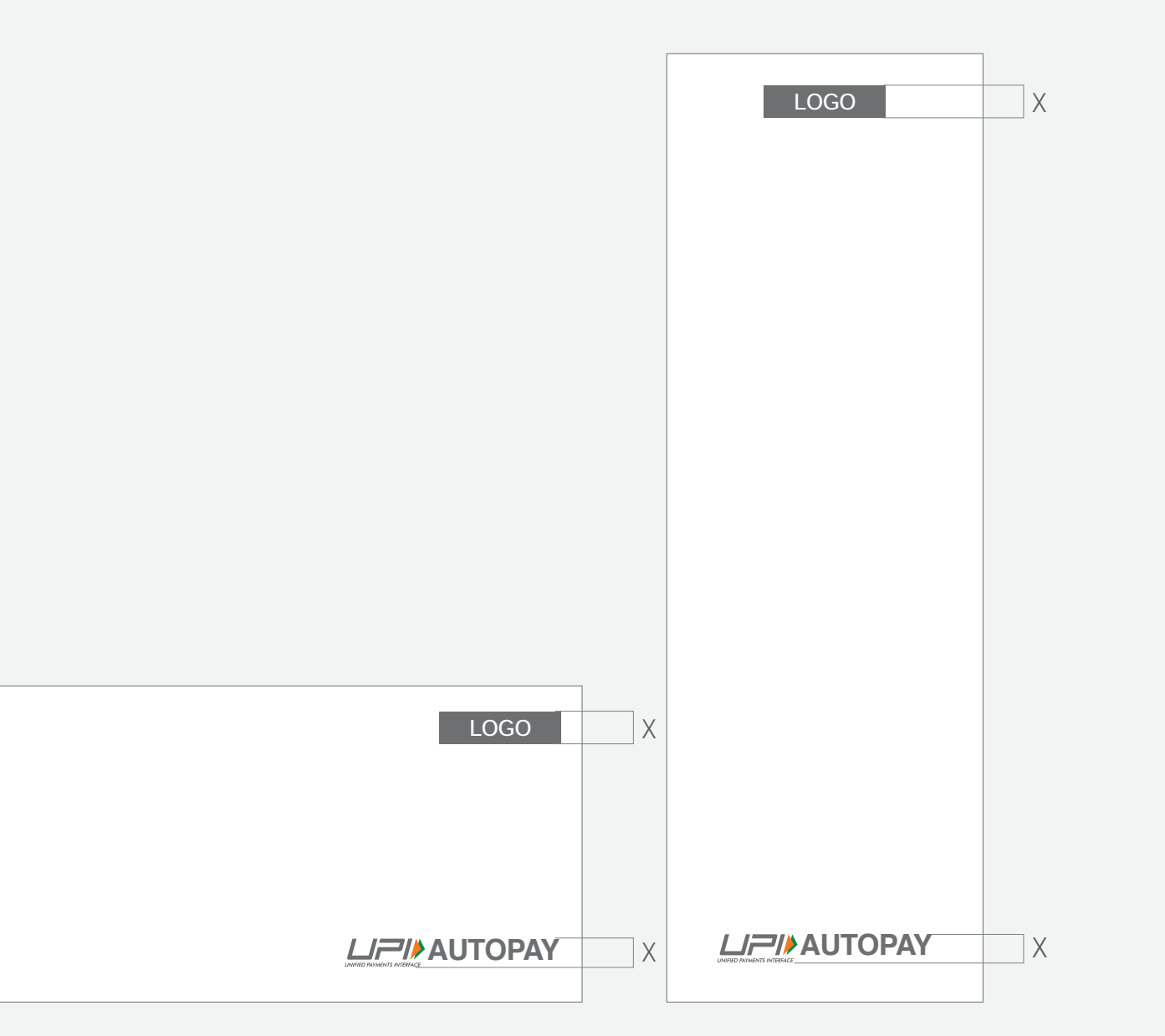

### Social Media

The UPI AUTOPAY logo unit must be present in all Social Media Communication pertaining to UPI AUTOPAY as a service. While the size of the UPI AUTOPAY logo unit has to be same as the size of the Merchant/Partner/Bank logo unit (matched by height only), the same cannot be less than 20% of the layout in width.

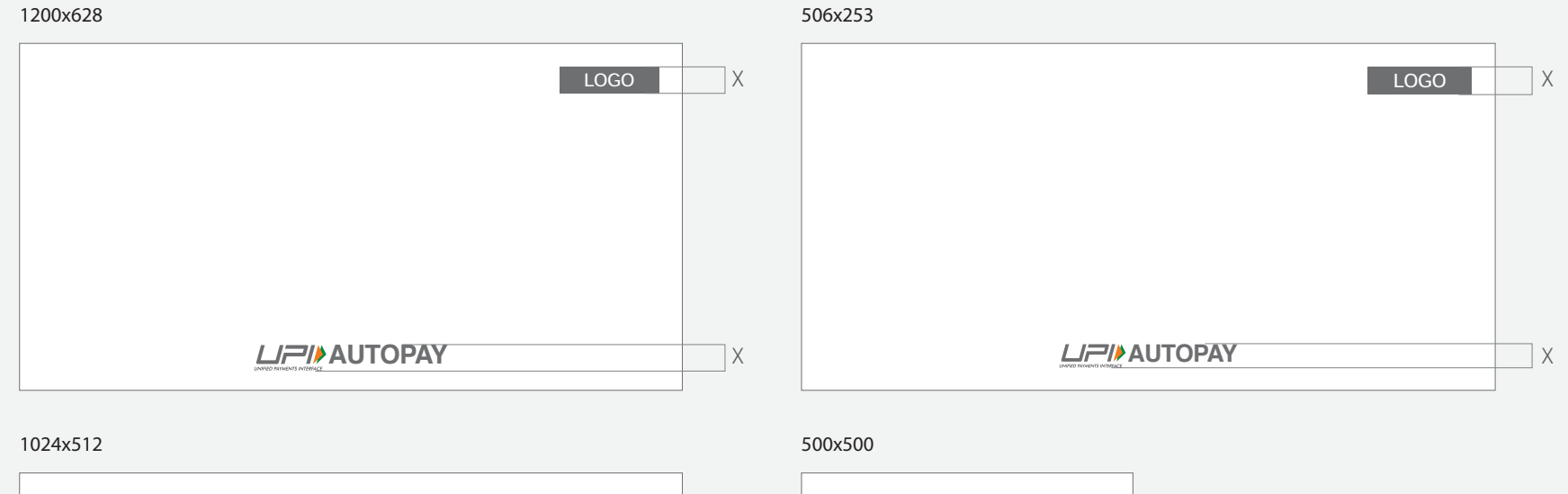

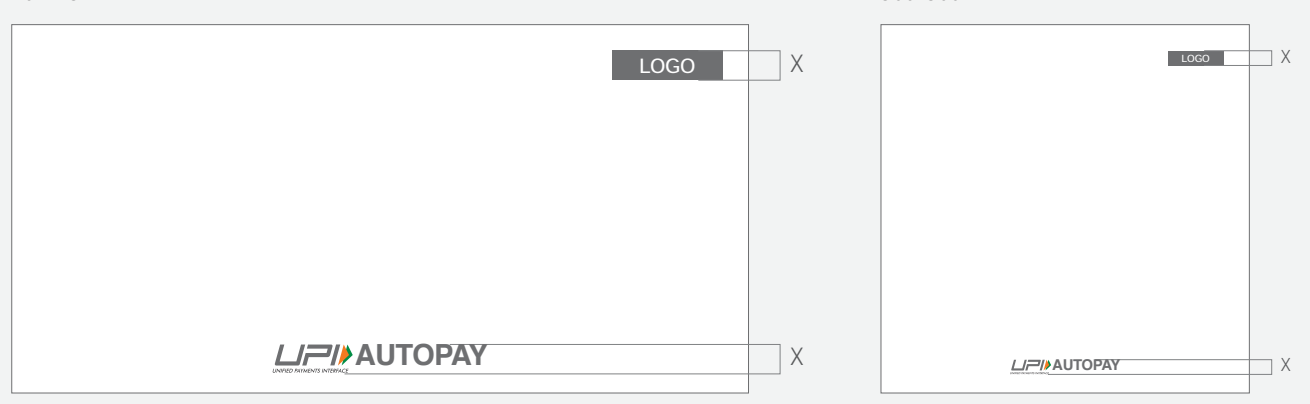

Guidelines for positioning of UPI/AUTOPAY logo as payment mode at merchant location (offline and online) Refer - UPI Circular no. NPCI /UPI/OC No. 35 /2017-18 dated October 11, 2017